## Section 2 Communications Preparations

# Now preparing

## V680-CHUD

## Connections

#### **Connecting the Cable**

 Connect the cable connector to the USB connector on the host device, making sure that the connector is oriented correctly and not inserted at an angle.

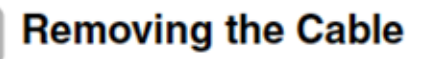

### 1. Remove the cable.

Close the software application at the host device and then pull out the connector in a straight line.

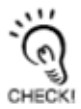

If the connector is removed while the software is running at the host device, operation may stop due to a software malfunction error.

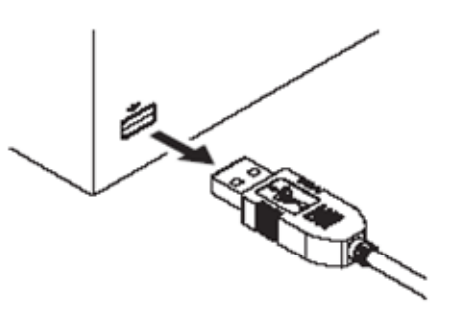

1

Section 2 Installing the USB Driver

## Installing the USB Driver

When connecting the Hand-held Reader Writer to the host device for the first time, the USB driver must be installed at the host device.

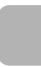

#### Install the USB Driver in the Personal Computer

The V600-CHUD supports Windows 2000 and Windows XP operating systems. Install the driver in the host device follwoing the procedure correspondign to the OS being used. Operation on other OS is not supported.

• Windows 2000

**1**. Turn ON the power to the personal computer and start Windows 2000.

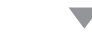

**2.** Connect the Hand-held Reader Writer to the personal computer.

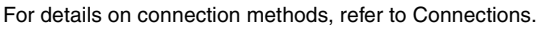

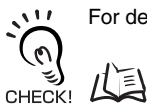

p.16

The following window will be displayed when the Hand-held Reader Writer is connected.

| Found New Hardwa | e |
|------------------|---|
| V600-CHL         | D |
| Installing       |   |

3. When the following window is displayed, click the Next Button.

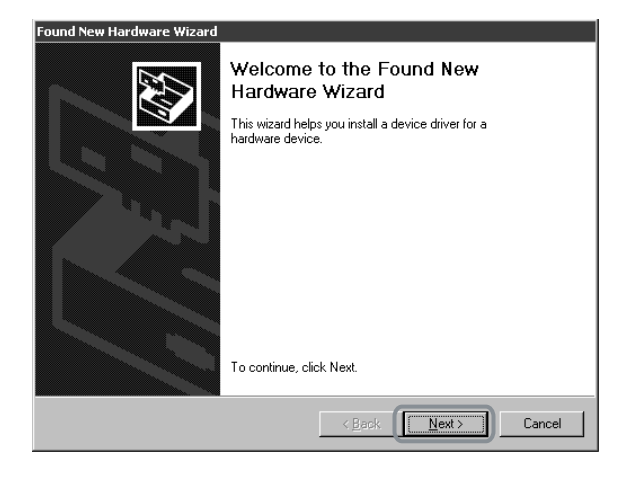

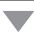

4. Select *Search for a suitable driver for my device (recommended)* and then click the Next Button.

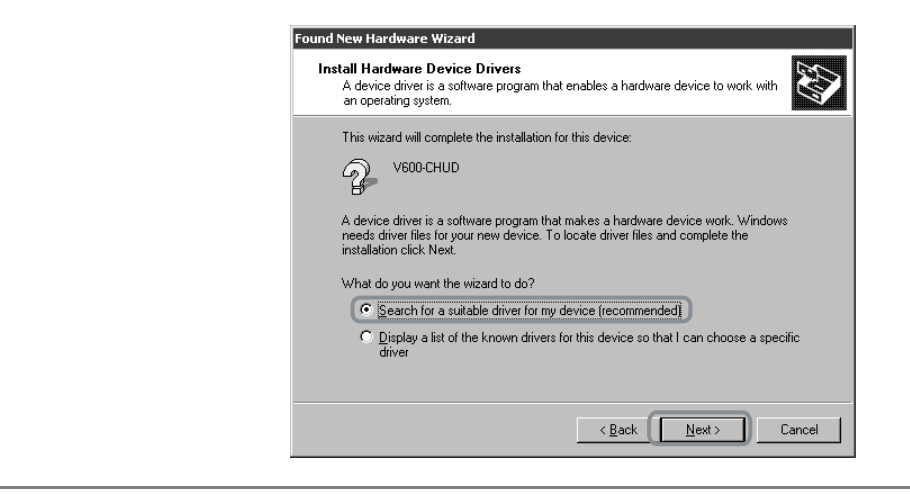

5. Select *Specify a location* and then click the Next Button.

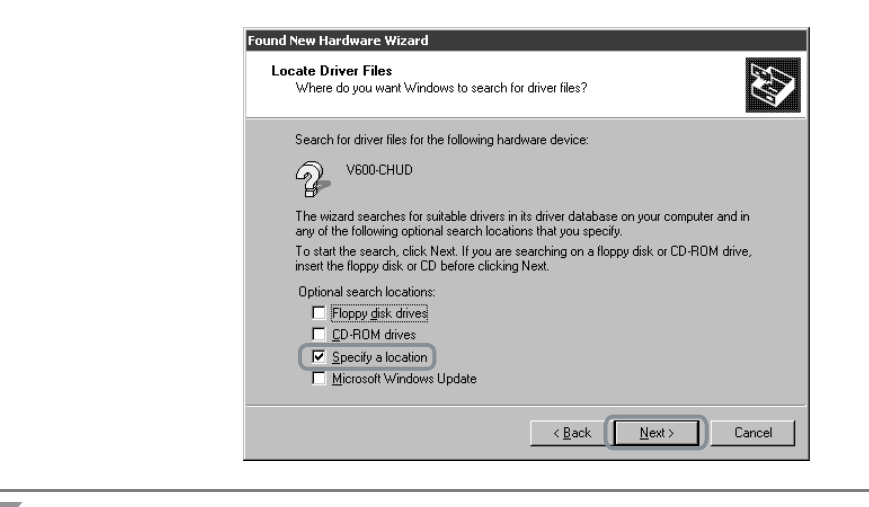

**6.** Click the **Browse** Button, and select the folder in which the downloaded file RFID-Win2kcom.inf is saved.

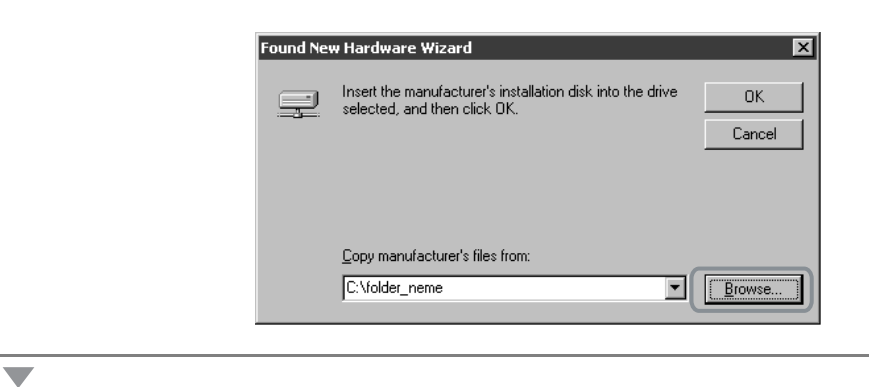

### 7. Click the Next Button.

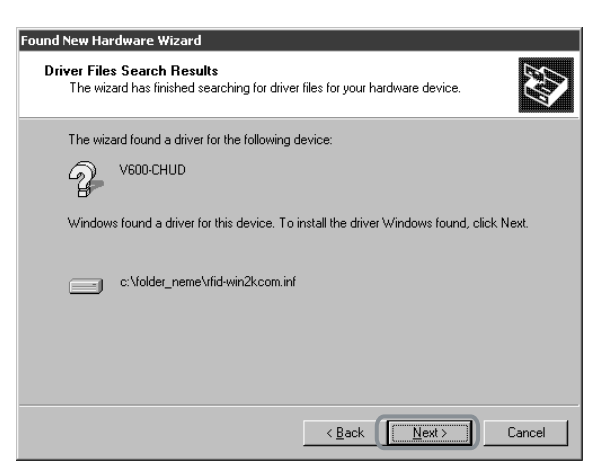

The following window will be displayed when software installation is completed.

| round New Hardware Wizard |                                                               |  |  |  |
|---------------------------|---------------------------------------------------------------|--|--|--|
|                           | Completing the Found New<br>Hardware Wizard                   |  |  |  |
|                           | Windows has finished installing the software for this device. |  |  |  |
|                           |                                                               |  |  |  |
|                           | To close this wizard, click Finish.                           |  |  |  |
|                           | K Back Finish Cancel                                          |  |  |  |

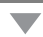

8. Click the Finish Buttton.

#### **Checking Installation**

Check that the driver is correctly installed.

- **1.** Connect the Hand-held Reader Writer to the personal computer.
- 2. On the Start Menu, select Settings Control Panel System.

**3.** Select the **Device Manager** Button on the Hardware Tab Page.

| System Properties ? 🗙                                                                                                    |
|----------------------------------------------------------------------------------------------------|
| General Network Identification Hardware User Profiles Advanced                                                                                     |
| Hardware Wizard                                                                                                    |
| The Hardware wizard helps you install, uninstall, repair, unplug, eject, and configure your hardware.                                              |
| Hardware Wizard                                                                                                    |
| Device Manager                                                                                                    |
| The Device Manager lists all the hardware devices installed<br>on your computer. Use the Device Manager to change the<br>properties of any device. |
| Driver Signing                                                                                                    |
| Hardware Profiles                                                                                                    |
| Hardware profiles provide a way for you to set up and store<br>different hardware configurations.                                                  |
| Hardware <u>P</u> rofiles                                                                                                    |
|                                                                                                    |
| OK Cancel Apply                                                                                                    |

4. Select Ports (COM & LPT), and check that OMRON RFID USB COM is displayed.

The driver is correctly installed if this port is displayed.

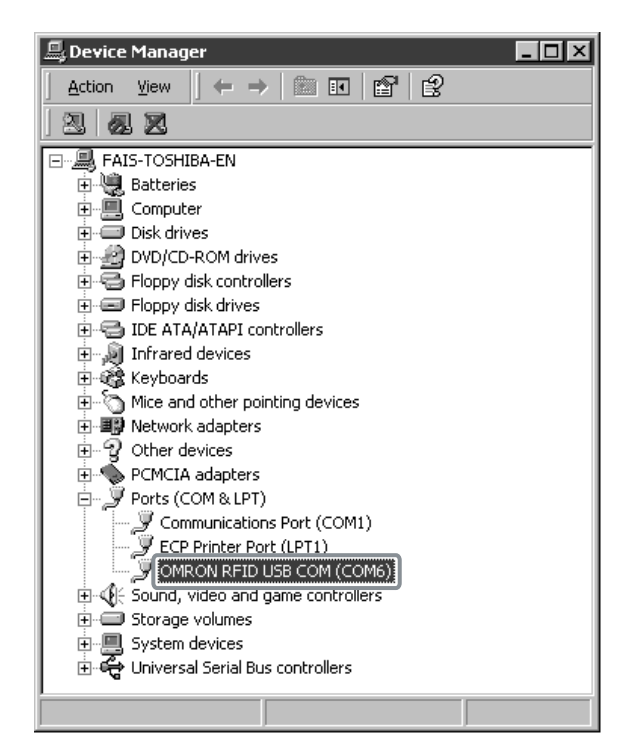

Communications with the Hand-held Reader Writer can be performed with the port number displayed in parentheses after OMRON RFID USB COM.

- WindowsXP (SP1)
- **1.** Turn ON the power to the personal computer and start Windows XP.

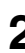

**2.** Connect the Hand-held Reader Writer to the personal computer.

1 For details on connection methods, refer to Connections.

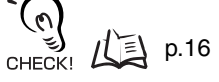

Wait for the following window to be displayed.

3. When the following window is displayed, select Install from a list or specific location (Advanced) and click the Next Button.

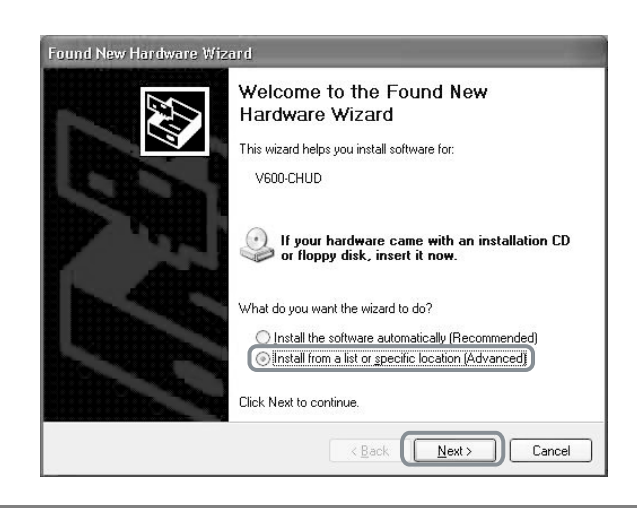

**4.** Click the **Browse** Button, and select the folder in which the downloaded file *RFID-Win2kcom.inf* is saved. Then click the **Next** Button.

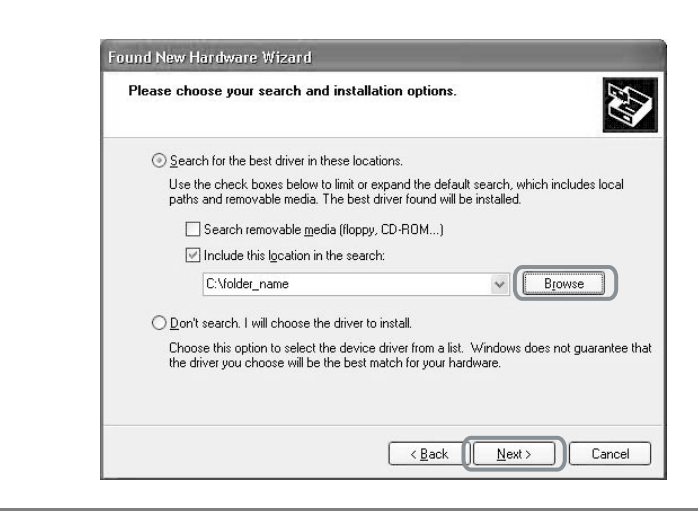

**5.** Click the **Continue Anyway** Button.

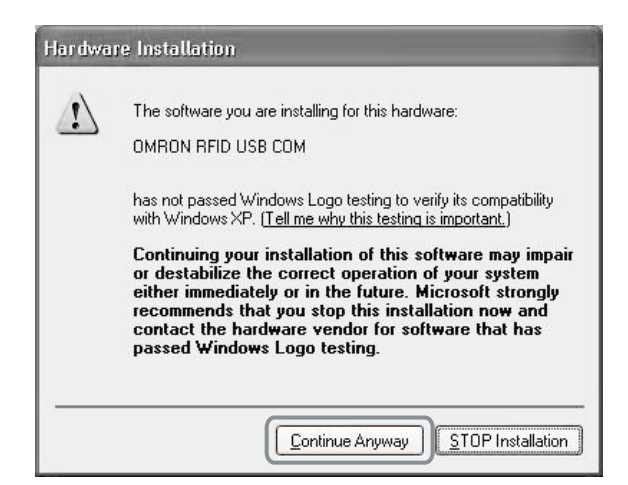

When the following window is displayed, installation is completed.

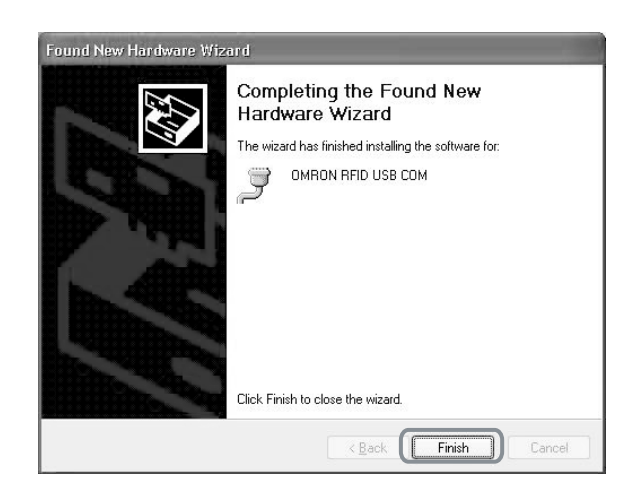

**6.** Click the **Finish** Button.

#### **Checking Installation**

Check that the driver is correctly installed.

**1.** Connect the Hand-held Reader Writer to the personal computer.

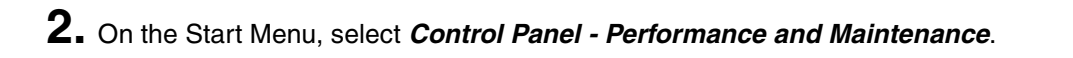

- **3.** Click the System Icon.
- **4.** Click the **Device Manager** Button in the Hardware Tab Page.

|          | 1 Restore       | Automatic Updates                       |                                          | Remote                    |
|----------|-----------------|-----------------------------------------|------------------------------------------|---------------------------|
| General  | Compu           | uter Name                               | Hardware                                 | Advance                   |
|          | August Strend   |                                         |                                          |                           |
| Add Hard | The Add Hard    | ware Wizard he                          | los ucu install bardı                    | vare                      |
| R        | THE Add Hald    | Marc Wizara no                          | ips you instail hardi                    | vare.                     |
| -        |                 |                                         |                                          |                           |
|          |                 |                                         | Add <u>H</u> ardwar                      | e Wizard                  |
|          | <u>.</u>        |                                         |                                          |                           |
| Device N | lanager         |                                         |                                          |                           |
| - ary    | The Device M    | anager lists all ti<br>iter 11se the De | he hardware device<br>vice Manager to cl | es installed<br>hange the |
|          | properties of a | ny device.                              |                                          | iango ino                 |
|          | Driver          | Signing                                 | Device M:                                | anager                    |
|          |                 | zigning                                 |                                          | inagei j                  |
| Hardwar  | e Profiles      |                                         |                                          |                           |
| $\sim$   | Hardware profi  | iles provide a w                        | av for vou to set up                     | and store                 |
| a l      | different hardw | vare configuratio                       | ons.                                     |                           |
|          |                 |                                         |                                          |                           |
|          |                 |                                         |                                          |                           |
|          |                 |                                         | Hardware                                 | Profiles                  |

5. Select Ports (COM & LPT), and check that OMRON RFID USB COM is displayed.

The driver is correctly installed if this port is displayed.

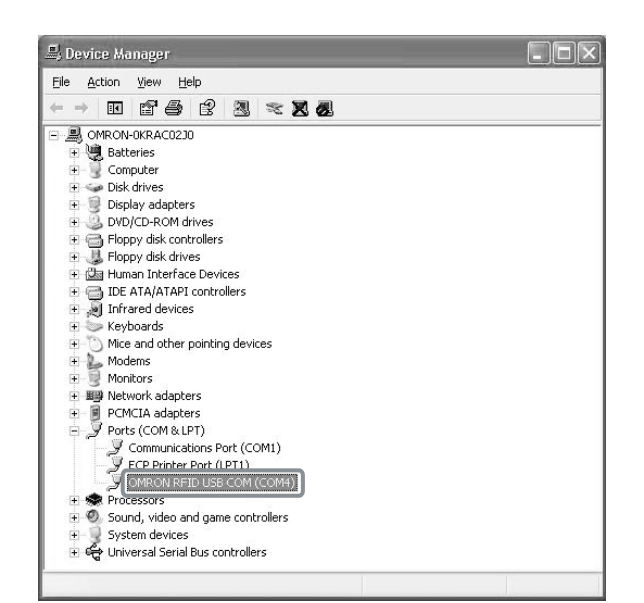

Communications with the Hand-held Reader Writer can be performed with the port number displayed in parentheses after OMRON RFID USB COM.

## **Communications Test**

#### **Test Run Procedure**

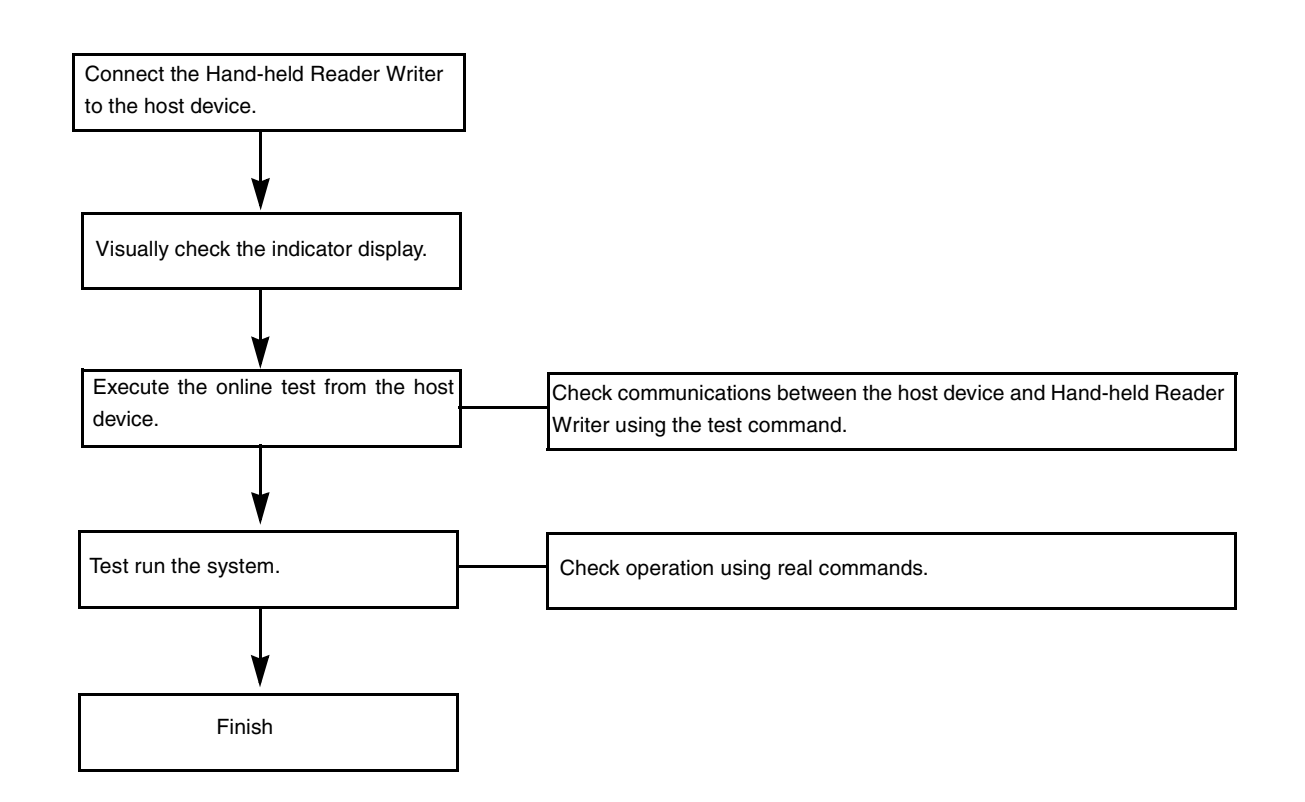

# Communications Test Between Host Device and Hand-held Reader Writer

Use the test command to test communications between the Hand-held Reader Writer and host device. Before performing communications with the Data Carrier, check the Hand-held Reader Writer connections and communications.

1. Send the test command from the host device.

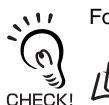

For detail on the test command, refer to TEST (TS).

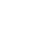

2. If communications is normal, the Hand-held Reader Writer will return the received data.

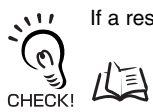

p.95

If a response is not returned, refer to Troubleshooting.

Communications Test Between the Data Carrier and Hand-held Reader Writer

Use a real command to test communications between the Data Carrier and the Hand-held Reader Writer.

1. Send the auto read command (AR) from the host device.

For details on the auto read command, refer to AUTO READ (AR).

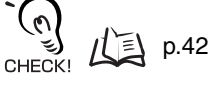

 $\mathbf{\nabla}$ 

11

The Hand-held Reader Writer will communicate with the Data Carrier and the operation indicator will flash green.

2. Move the antenna section of the Hand-held Reader Writer close to the Data Carrier.

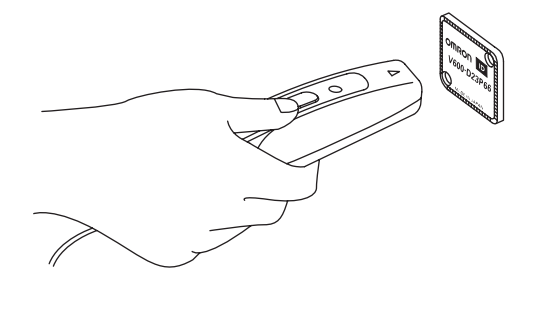

The Hand-held Reader Writer will read the data in the Data Carrier when the Hand-held Reader Writer moves within the communications range. As a result, the operation indicator will be light green and then turn OFF. MEMO